# Google の表示名を変更する方法

※変更後の表示名が反映されない場合は、一度、サインアウト後、再サインインしてください。

| 300gle(こついて ス) | ~7'     | ~         |      |                         | Gmail 画像                     |       |
|----------------|---------|-----------|------|-------------------------|------------------------------|-------|
|                |         | Go        | 0    | g, kashiwa, ed. jp (5.3 | .kashiwa.ed.jp<br>って管理されていまう |       |
|                | ٩       |           |      |                         |                              |       |
|                |         | Google 検索 | řm f | Google 77               | ■ 様<br>1ウントを管理               | j     |
|                |         |           |      | + アカウントを追加              | [→ ログアウ                      | •     |
| ]本             |         |           |      | Google検索 の商品をもっと見       | 5                            |       |
|                | 広告 ビジネス | 検索の仕組み    |      | ③ 後末履歴                  |                              | 保存:オフ |

# ①右上のアイコンをクリック→「Google アカウントを管理」をクリック

#### ②「個人情報」で名前を開く

| Google アカウント                                   | Q Google アカウントを検索                                               |   |
|------------------------------------------------|-----------------------------------------------------------------|---|
| <ol> <li>ホーム</li> </ol>                        | エーオー IFF HX<br>一部の情報は、Google サービスを利用する他のユーザーに表示される場合があります。 詳細 0 |   |
| () 個人情報                                        | プロフィール写真で自分らしさを出せます                                             |   |
| <ul> <li>サーダとノライハシー</li> <li>ゼキュリティ</li> </ul> | 841                                                             | > |
| 2、 情報共有と連絡先                                    | 11月 回答しない                                                       | > |
| ■ お支払いと定期購入                                    |                                                                 |   |
| Google アカウントについて                               | 連絡先情報                                                           |   |

### ③名前の編集を開く(鉛筆マークをクリック)

| ← 名前               |   |
|--------------------|---|
| 名前<br>             |   |
| ニックネーム<br>ニックネームなし | Ď |

### ④名前を編集して「保存」

| 名前                                             |                                       |                  |                            |         |       |    |
|------------------------------------------------|---------------------------------------|------------------|----------------------------|---------|-------|----|
| 名前を変更するとG                                      | oogle アカウント                           | 全体に反映            | されます。                      | 詳細      |       |    |
| 名<br>はなこ                                       |                                       |                  |                            |         |       |    |
|                                                |                                       |                  |                            |         |       |    |
| 名前を公開するコ<br>名、この情報は、イ<br>Google サーヒ<br>きに公開され: | ーザー<br>也のユーザーがあ<br>えであなたが作成<br>ます。詳細⑦ | なたに連絡す<br>成したコンテ | するとき <sup>や</sup><br>=ンツを見 | 。<br>ると |       |    |
|                                                |                                       |                  |                            |         | キャンセル | 保存 |